## Importer des données d'autres programmes

Vous pouvez accéder à ce point de menu via **Système/Contacts/Importer des données d'autres programmes** ou via notre fonction de recherche :

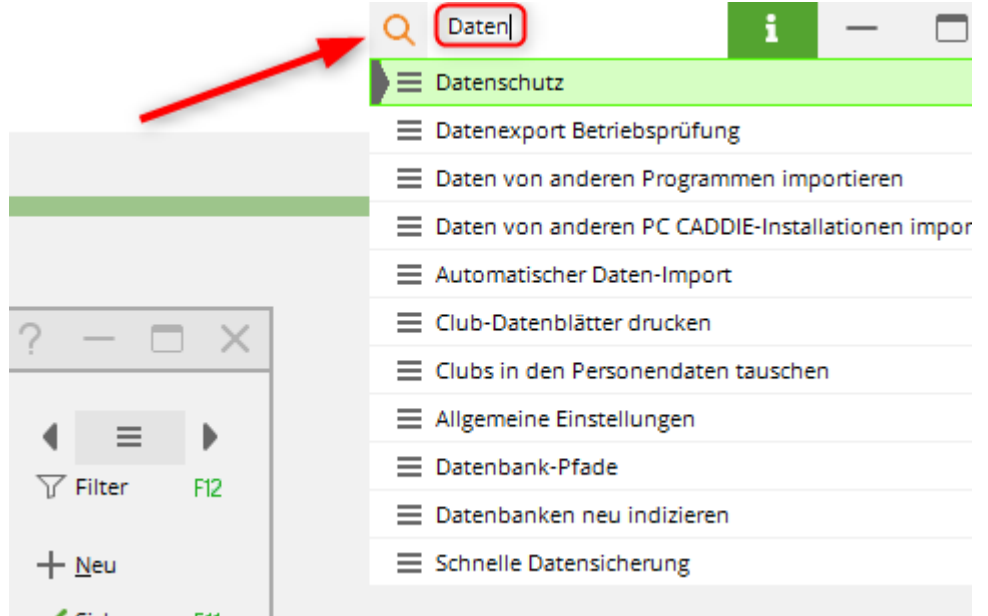

Les étapes suivantes vous permettent de transférer très facilement des données personnelles (adresses, handicaps, etc.) d'autres programmes vers PC CADDIE. Si vous n'avez aucune expérience en la matière, veuillez contacter notre support.

Tout d'abord, vous devez mettre les données personnelles dans un format standard. Ce format doit être conçu de manière à ce que les données soient enregistrées dans un fichier texte dont chaque ligne contient les données d'une personne. Les différents champs doivent être séparés les uns des autres par une tabulation ou un point-virgule. Dans de nombreux programmes, vous pouvez créer un tel fichier simplement en utilisant l'exportation d'adresses pour les lettres en série. Avec l'exportation d'adresses, les données personnelles sont enregistrées dans un fichier dont vous pouvez souvent choisir le nom.

Avant de procéder à l'importation automatique via une liste de personnes, vérifiez en tout cas les numéros de membre déjà attribués. Les personnes ayant un numéro de membre identique seraient écrasées lors de l'importation sans qu'il soit nécessaire de les interroger. Pour ce faire, vous pouvez imprimer une simple liste de toutes les personnes avec indication du numéro de membre, triées par numéro de membre, dans PC CADDIE. Vous obtenez ainsi un aperçu des numéros de membre occupés et libres.

Avant l'importation, faites impérativement une Sauvegarde rapide des données .

Si vous avez créé des données dans un format Excel par exemple, utilisez la première ligne pour un titre par colonne, par exemple Titre, Prénom, Nom, Code postal, Ville, Rue, Date de naissance. Le fichier doit être créé de manière à ce que PC CADDIE puisse importer les différents champs. Il faut donc que le titre et le nom de famille soient séparés dans deux colonnes, car ils ne peuvent pas être séparés lors de l'importation. Orientez-vous vers les champs de PC CADDIE.

Une fois que vous avez enregistré les données, vous pouvez les sauvegarder dans le format approprié comme suit :

- Ouvrez votre fichier Excel.
- Dans le menu, sélectionnez Enregistrer le fichier sous
- Enregistrez le fichier sur votre bureau (vous pouvez aussi le sauvegarder sous *Mes fichiers* Enregistrez le chemin d'accès et le nom du fichier pour pouvoir le retrouver rapidement).
- Sélectionnez dans le type de fichier (tout en bas de la boîte de dialogue) "Texte (séparé par des tabulations) (\*.txt)".
- Dans Nom de fichier, saisissez par exemple "ADR.TXT" (vous pouvez choisir un autre nom de fichier).
- Ensuite, cliquez sur **OK** et confirmer les avertissements

| Speichern unter                                  |                                                    | <b>X</b> |
|--------------------------------------------------|----------------------------------------------------|----------|
| Speichern <u>i</u> n:                            | 🞯 Desktop 🔹 😨 🐨 🐨 🐨 😨 🐨                            |          |
| Zuletzt<br>verwende<br>Desktop<br>Eigene Dateien | Eigene Dateien<br>Arbeitsplatz<br>Netzwerkumgebung |          |
| Arbeitsplatz                                     |                                                    |          |
| Netzwerk                                         | Dateiname: Adressen Speiche                        | ern      |
|                                                  | Dateityp: Text (Tabstopp-getrennt)                 | hen      |

Passez ensuite dans PC CADDIE et ouvrez via *Importer des personnes/données* le site la fenêtre suivante. Indiquez ici le chemin du fichier que vous venez de créer et confirmez avec *Suivant*.

| Daten-Import |                                                                        | ? ×              |
|--------------|------------------------------------------------------------------------|------------------|
|              | Geben Sie an, aus welcher Datei die Daten<br>importiert werden sollen: | > <u>W</u> eiter |
| Datei:       | C:\PCCADDIE\TEXTE\RECHNG.TXT                                           | X Abbruch        |
| Mitgl        | iedsarten von einer Konvertierung umsetzen                             |                  |
| ▶ TeeU       | p-Manager-Personenschnittstelle                                        |                  |

Maintenant, vous devez encore définir la signification pour PC CADDIE des différents champs de votre

fichier d'adresses. Vous choisissez par exemple dans la liste supérieure le champ **Nom de famille**, choisissez ensuite dans le champ inférieur également **Nom de famille** sélectionner le nom de famille. Vous déclarez ainsi à PC CADDIE que dans votre champ **Nom de famille** le nom de famille de la personne à importer. Définissez de la même manière tous les champs que vous souhaitez importer. Si vous n'êtes pas sûr et que vous ne savez pas ce que le champ doit signifier, vous pouvez cliquer sur **Info** (F1) pour connaître le contenu du champ.

| Daten-Import                                                                                                    | ×                |
|----------------------------------------------------------------------------------------------------|------------------|
| Bestimmen Sie die Bedeutung der Felder:                                                                                                    | ✓ <u>Starten</u> |
| Felder in der Quell-Datei: Bedeutung                                                                                                    | Abbruch          |
| 1 Mitgliedsnummer/Kundenn                                                                                                    |                  |
| Mitglied         Claudia         12,5         09,01.1944         18,11.2009         6. Feld         Postweg         8. Feld         9. Feld         10. Feld         56777         Eifelland         02699/457321         Info         F1         Rollen:         hoch         F3 |                  |
| Bedeutung für die PC CADDIE Datenbank:                                                                                                    |                  |
| ignorieren                                                                                                    |                  |
| ID (nur für Gäste benutzen)<br>Titel                                                                                                    |                  |
| Vorname                                                                                                    |                  |
| Namenszusatz                                                                                                    |                  |
| Spezielle Einstellungen F7                                                                                                    |                  |

Les champs sans signification ou dont vous n'avez pas besoin peuvent être ignorés. Veuillez noter que les champs spéciaux 1-8 sont les champs supplémentaires de PC CADDIE, n'importez pas dans ces champs sans consulter le support.

Si vous avez suivi ces étapes, la fenêtre ressemblera ensuite à la capture d'écran suivante : (Cette capture d'écran n'est qu'un exemple. Votre fenêtre peut donc avoir un contenu différent).

| Bestimmen Sie die Bedeutung der Felder:         Felder in der Quell-Datei:       Bedeutung         1       Mitgliedsnummer/Kundenn         Mitglied       Nachname         Claudia       Vorname         12.5       Stammvorgabe (exact HCF         09.01.1944       Geburtsdatum         18.11.2009       Eintrittsdatum         6. Feld       ~ ignorieren         Postweg       Straße         8. Feld       ~ ignorieren         9. Feld       ~ ignorieren         10. Feld       ~ ignorieren         56777       PLZ         Eifelland       Ort         02699/457321       Telefon, privat         Info       F1         Rollen:       hoch         fignorieren       fignorieren         Mitgliedsnummer/Kundennummer       Image: Cabulate State         Vorname       Image: Cabulate State         Nachname       Image: Cabulate State | nport                                                                                                    | × |
|----------------------------------------------------------------------------------------------------|----------------------------------------------------------------------------------------------------|---|
| Felder in der Quell-Datei:       Bedeutung         1       Mitgliedsnummer/Kundenn         Mitglied       Nachname         Claudia       Vorname         12,5       Stammvorgabe (exact HCF         09.01.1944       Geburtsdatum         18.11.2009       Eintrittsdatum         6. Feld       ~ ignorieren         Postweg       Straße         8. Feld       ~ ignorieren         9. Feld       ~ ignorieren         10. Feld       ~ ignorieren         9. Feld       ~ ignorieren         10. Feld       ~ ignorieren         56777       PLZ         Eifelland       Ort         02699/457321       Telefon, privat         Info       F1         Rollen:       hoch         Mitgliedsnummer/Kundennummer       Imoch         ID (nur für Gäste benutzen)       Titel         Vorname       Nachname                                          | Bestimmen Sie die Bedeutung der Felder:                                                                                                    | ] |
| 1       Mitgliedsnummer/Kundenn         Mitglied       Nachname         Claudia       Vorname         12,5       Stammvorgabe (exact HCF         09.01.1944       Geburtsdatum         18.11.2009       Eintrittsdatum         6. Feld       ~ ignorieren         Postweg       Straße         8. Feld       ~ ignorieren         9. Feld       - ignorieren         10. Feld       - ignorieren         56777       PLZ         Eifelland       Ort         02699/457321       Telefon, privat         Info       F1         Rollen:       hoch         Mitgliedsnummer/Kundennummer       Info         ID (nur für Gäste benutzen)       Titel         Vorname       Nachname                                                                                                    | r in der Quell-Datei: Bedeutung                                                                                                    |   |
|                                                                                                    | Mitgliedsnummer/Kundenn         ied       Nachname         idia       Vorname         Stammvorgabe (exact HCF         1.1944       Geburtsdatum         1.2009       Eintrittsdatum         ield |   |
| Namenszusatz                                                                                                    | enszusatz T                                                                                                    |   |

Sous **paramètres spéciaux (F7)** vous pouvez également importer des données sans numéro de membre. Il faut alors veiller à ce que les cases correspondantes soient cochées afin d'éviter d'écraser un enregistrement existant.

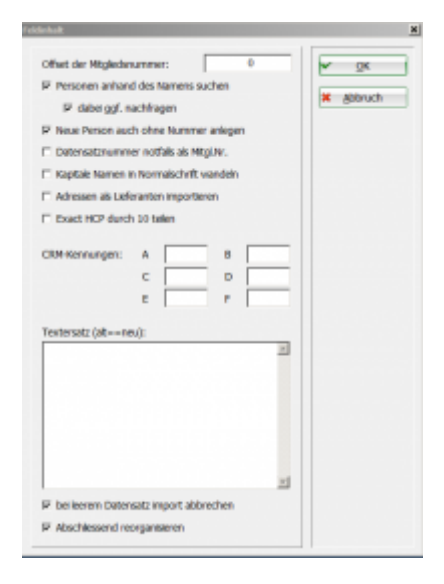

Les cases à cocher pour **Rechercher des personnes par leur nom** et pour **Demander si nécessaire** permettent d'éviter l'écrasement. **Créer une nouvelle personne même sans numéro** permet de créer des enregistrements sans numéro de membre (celui-ci est alors attribué automatiquement par PC CADDIE).

Avec **Démarrer** vous commencez à transférer les données dans PC CADDIE. Des questions

s'ensuivent, que vous devez confirmer en conséquence.

| Achtung X                                                                                                    | < |  |  |
|----------------------------------------------------------------------------------------------------|---|--|--|
| Diese Funktion kopiert die Personendaten!<br>Dabei werden bestehende Daten eventuell<br>überschrieben!                                        |   |  |  |
| Sie sollten diese Funktion nur benutzen,<br>wenn Sie noch keine Daten in PC CADDIE<br>eingegeben haben oder ganz sicher sind, was<br>Sie tun! |   |  |  |
| Ich bin ganz sicher, weiter Abbruch                                                                                                    |   |  |  |
| Bitte warten                                                                                                    |   |  |  |
| Import                                                                                                    |   |  |  |
| 114. BOekaðhaszbietonenyng 18,9                                                                                                    |   |  |  |
| Abbruch                                                                                                    |   |  |  |

Une fois le transfert effectué, une question est ensuite posée sur la manière dont les types de membres doivent être convertis.

| Mitgliedsart | en umsetzen                                                                                                    | <b>—</b> ×- |
|--------------|----------------------------------------------------------------------------------------------------|-------------|
| Kurz         | Geben Sie hier an, wie die Mitgliedsarten in die<br>PC CADDIE Personenmerkmale umgewandelt werden.<br>Bedeutung Merkmale Belegt | Abbruch     |
|              |                                                                                                    |             |
|              |                                                                                                    |             |
|              |                                                                                                    |             |
|              |                                                                                                    |             |
|              |                                                                                                    |             |
| ,<br>        | Merkmalsumsetzung definieren (F7) Merkmale einstellen                                                                           |             |
| L            | Merkmalsumsetzung definieren <u>[F7]</u> [ Merkmale <u>e</u> instellen                                                          |             |

Mais vous pouvez d'abord sauter ce point (c'est-à-dire simplement cliquer sur OK), vous pourrez le faire plus tard.

Essayez simplement, la reprise peut également être répétée si quelque chose n'a pas fonctionné.

Il est important que vous attribuiez correctement au moins le numéro de membre à la personne dans les champs, sinon il se peut que des personnes identiques ne soient pas reconnues comme telles lors d'une nouvelle reprise.